## Comesifa – puntata 2

## <u>Puntata 1 – Puntata 3</u>

Per mettere alla prova #Comesifa, cominciamo ad aprire il client Telegram (su mobile o su desktop) e facciamo una ricerca del suo "userid", che è **@Troadtroubles\_bot**:

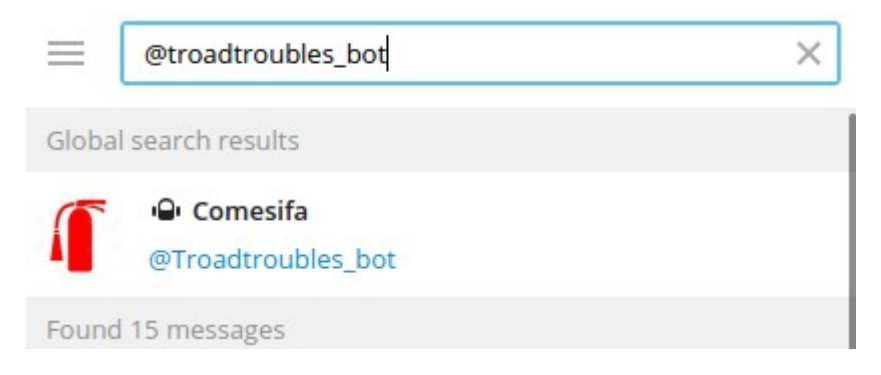

cliccando sull'estintore, e successivamente sul bottone START in basso, entriamo nel bot.

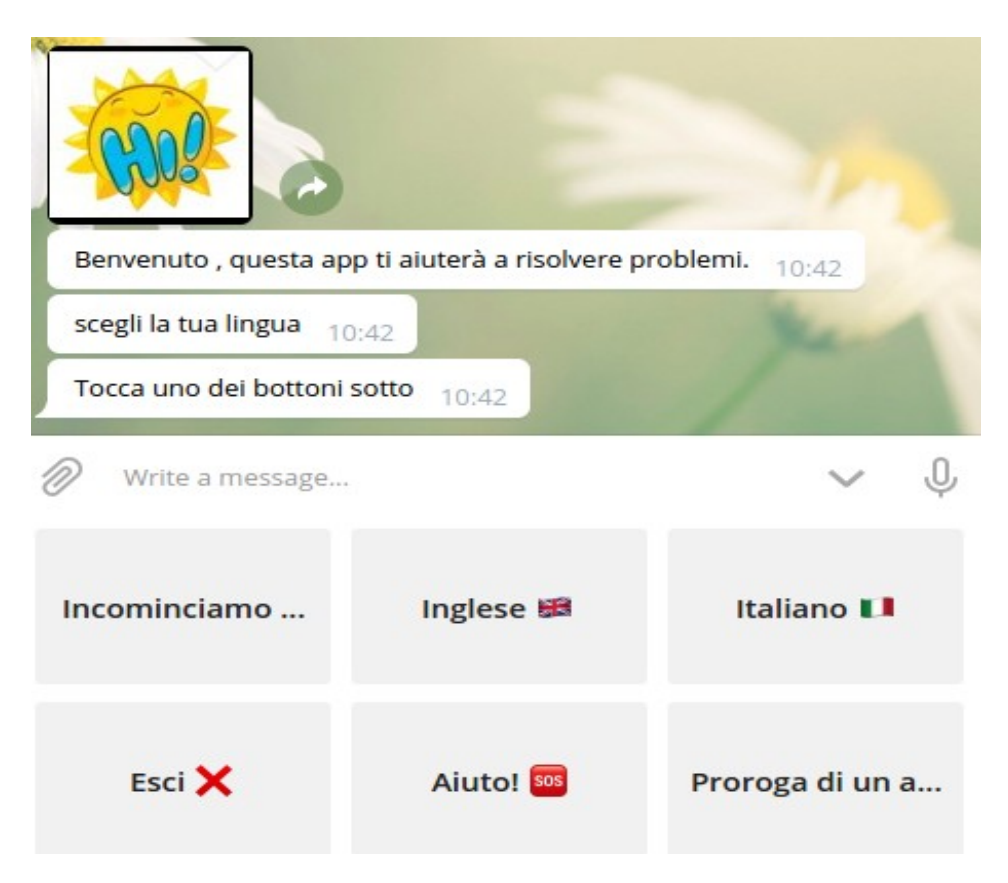

NOTA: Nei bot come questo ci si muove prevalentemente toccando i bottoni disponibili. Tuttavia è sempre possibile digitare nello spazio "*Write a message*" dei comandi, che per questo bot così come per gli altri bot della famiglia Telegram Road possono essere:

- /start fa ripartire il bot
- /help mostra un aiuto di una o più pagine

Visto che siamo impazienti, tocchiamo il tasto Incominciamo!

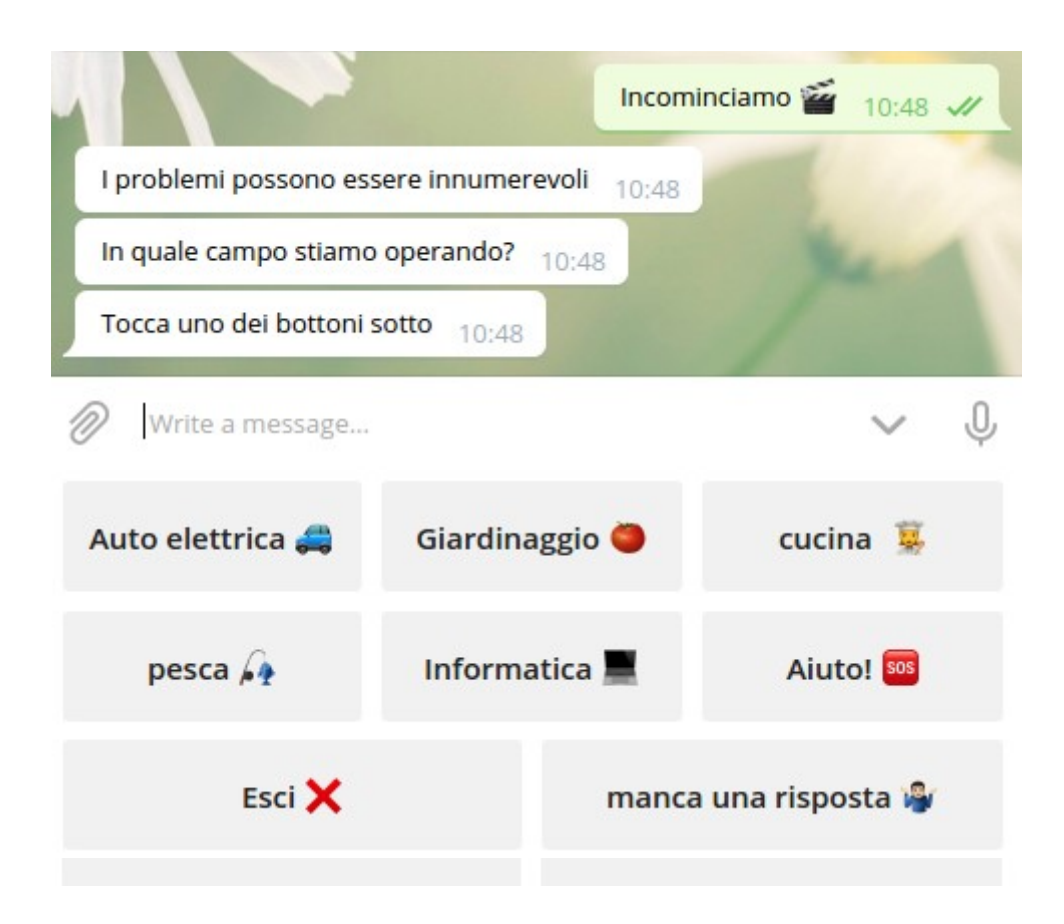

Questo è un bot dimostrativo, e i temi che vi troviamo sono solo un esempio. E' assai probabile che quello che c'è non ci interessi, ma per ora supponiamo che siamo interessati alla **cucina**:

|                                   |            | cucina 🕱 14:57 🛷  |  |  |
|-----------------------------------|------------|-------------------|--|--|
| Posso proporti alcune rice        | ette 14:57 |                   |  |  |
| Cosa cuciniamo? 14:57             |            |                   |  |  |
| Tocca uno dei bottoni sotto 14:57 |            |                   |  |  |
| Write a message                   |            | ~ Ų               |  |  |
| Antipasti                         | Torte      | Primi             |  |  |
| Secondi                           | man        | ca una risposta 🦓 |  |  |

## e magari agli **antipasti**:

| Le ricette di antipasti sono fondamentali per la nostra cucina,<br>perché rappresentano le prime portate che vengono servite<br>durante un pranzo, una cena o un aperitivo.<br>Quale ricetta ti posso suggerire? 15:21 |                     |                   |  |
|----------------------------------------------------------------------------------------------------|---------------------|-------------------|--|
| Tocca uno dei bottoni sotto 15:21                                                                                                    |                     |                   |  |
| Write a message                                                                                                    |                     | Ψ                 |  |
| Tartine al salmo                                                                                                    | Spiedini di tartine | Insalata di polpo |  |
| Muffin alle zucc                                                                                                    | hine mano           | a una risposta 🦓  |  |

Abbiamo capito quindi che basta seguire il percorso toccando il tasto che ci serve. A scopo di esempio, seguiamo la ricetta delle Tartine al salmone, osservando che i tasti possono contenere testo, grafica o entrambi:

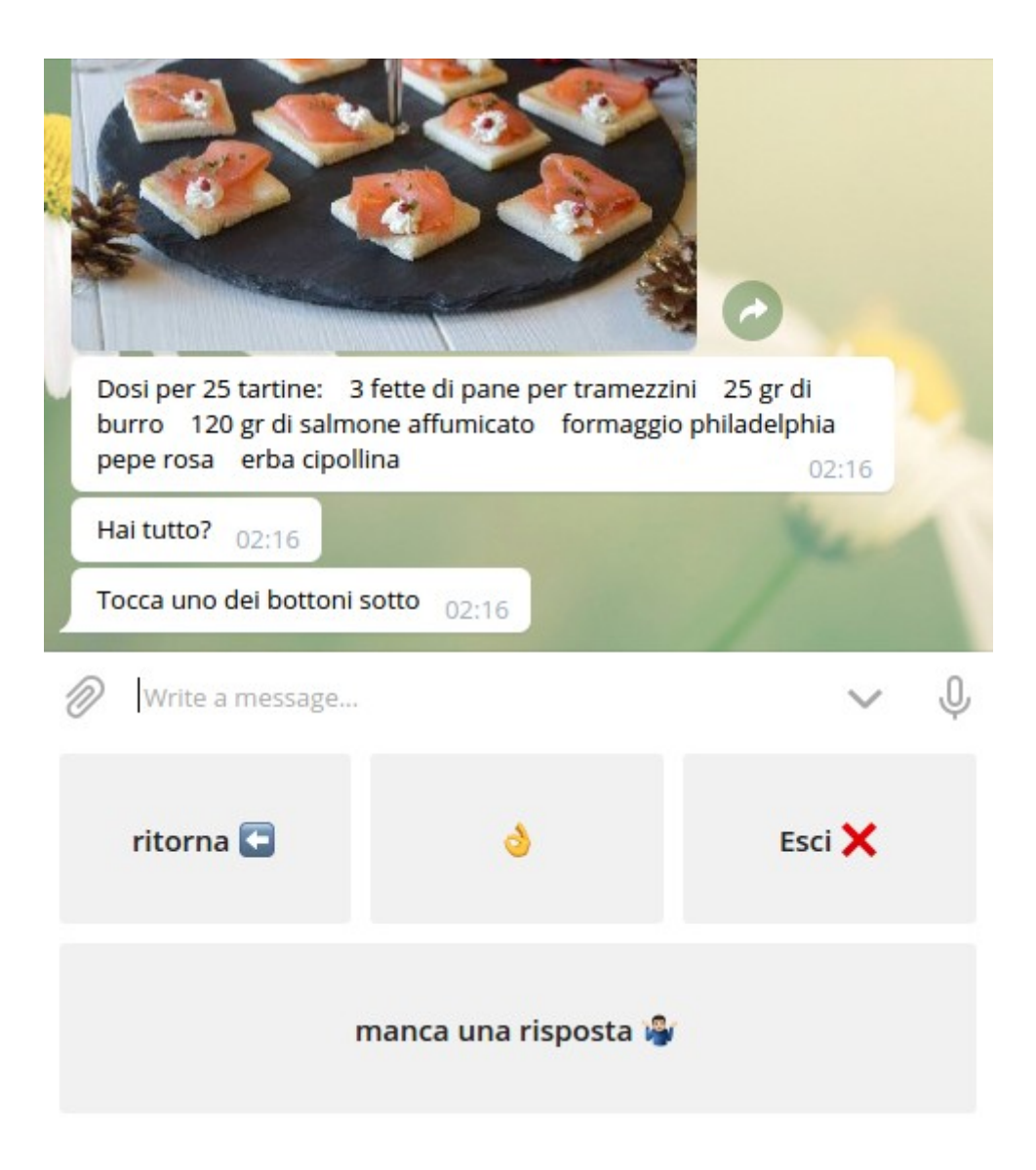

Fino ad ora, non abbiamo ancora provato il tasto "**manca una risposta**", che sarà l'oggetto della prossima <u>puntata</u>.

<u>Puntata 1 – Puntata 3</u>